## Wie man Tabstopps einstellt

**Wichtig:** Mache das immer **als allererstes** – wenn du die Tabstopps nachträglich bearbeitest, gelten sie nicht für alle Zeilen!

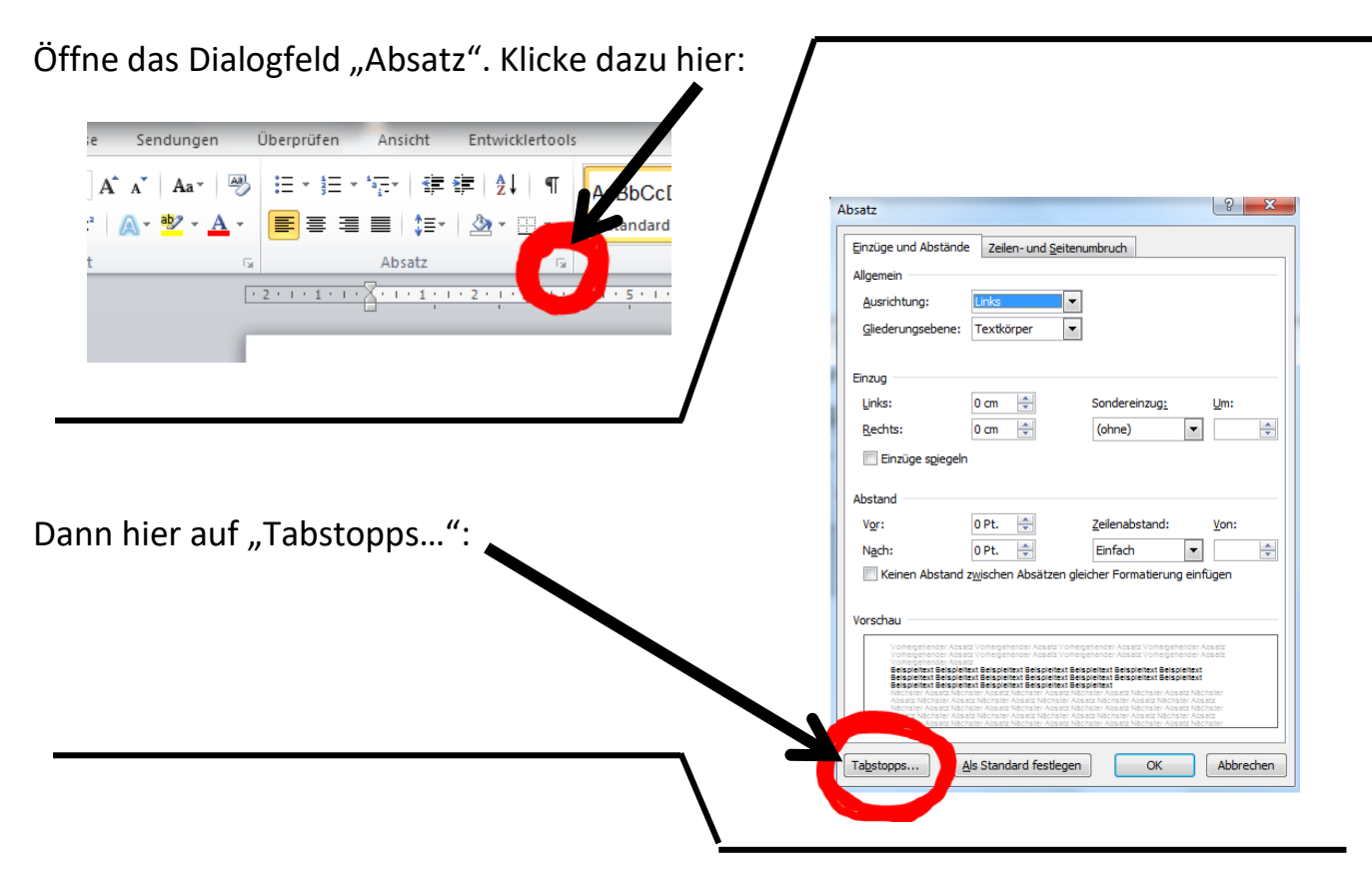

Erstelle die benötigten Tabstopps:

- 1. Trage den gewünschten Wert bei "Tabstoppposition" ein.
- 2. Wähle die Ausrichtung.
- 3. Wähle Füllzeichen (wenn gewünscht).
- 4. Klicke auf "Festlegen".

Wiederhole Schritt 1 – 4, wenn du mehr als einen Tabstopp brauchst.

5. Klicke "OK".

| Tabstopps                                                                                                    | ? ×                                   |
|----------------------------------------------------------------------------------------------------|---------------------------------------|
| 2,0                                                                                                    | <u>S</u> tandardtabstopps:<br>1,25 cm |
| Ausrichtung   Image: Strict Strict   Image: Strict Strict   Image: Strict Strict Strict   Image: Strict Strict String String Strict Strict Strict Strict Strict String S                                                                             | ert © <u>R</u> echts<br>ale Linie     |
| Image: Second second second |                                       |